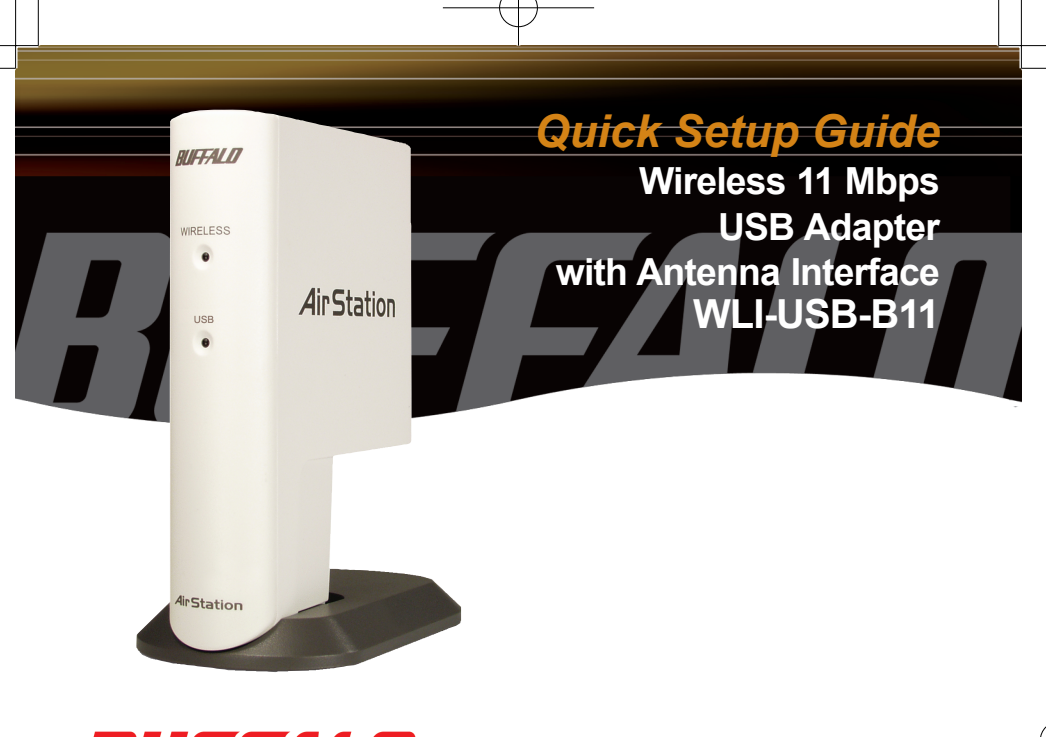

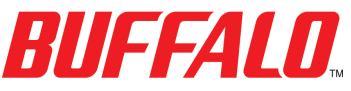

Use this guide to quickly and easily install your 11 Mbps Wireless USB Adapter.

## **Contents**

| 11 Mbps Wireless USB Adapter |   |
|------------------------------|---|
| with Antenna Interface       | 1 |
| Air Navigator CD             | 1 |
| Quick Setup Guides           | 1 |
| USB Cable (6.5 feet)         | 1 |
| Warranty Card                | 1 |

If any items are missing, please contact the reseller from whom you purchased this product.

## Installing and Configuring the 11 Mbps Wireless USB Adapter: Windows 98/ME/2000/XP

Step 1 Installing the 11 Mbps Wireless USB Adapter Drivers

\*\*\*Caution\*\*\* Do not plug the Wireless USB Adapter into the computer prior to completing step 1.

| Run   |                                                                                                    |     | × |
|-------|----------------------------------------------------------------------------------------------------|-----|---|
| -     | Type the name of a program, folder, document, or<br>Internet resource, and Windows will open it for yo | u.  |   |
| Open: | D:\Setup.exe                                                                                           |     | * |
|       | OK Cancel Brow                                                                                         | /se |   |

Insert the Air Navigator CD into the CD-ROM drive of the computer. The Air Navigator Setup Wizard launches automatically. If the Air Navigator Setup Wizard does not launch automatically, launch the wizard manually by selecting Start»Run to open the Run dialog box. Enter D:\Setup.exe in the Open field. D: represents

the letter assigned to the CD-ROM drive. If another letter is assigned to the CD-ROM drive, your command should reflect that difference. Click the **OK** button to launch the wizard.

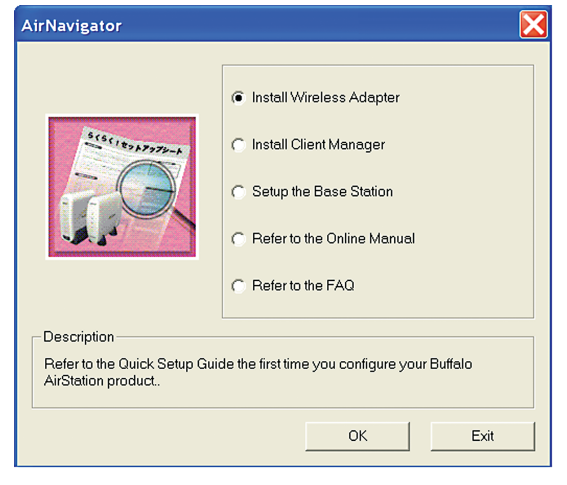

Select Install Wireless Adapter. Click the **OK** button to begin the installation process.

Review the Software License Agreement. Click the **Yes** button to confirm your agreement with the terms and continue installing the Wireless USB Adapter drivers. Click the **No** button to abort the installation process.

## Windows XP Installation & Configuration

Step 2 Installing the 11 Mbps Wireless USB Adapter

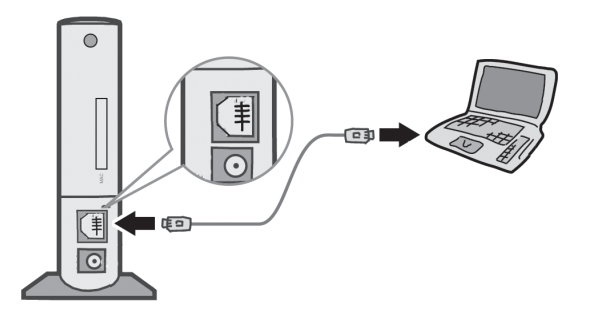

Power on the notebook PC and let it boot into Windows. Plug the Wireless USB Adapter into an available USB port on your PC. Depending on the type of computer that the Wireless USB Adapter is being installed on, the USB ports can be located in different areas of the case. Check with the PC

manufacturer if the USB ports can not be located. Once the Wireless USB Adapter is plugged in correctly, the **Found New Hardware Wizard** will launch automatically. If the Found New Hardware Wizard does not launch, remove the Wireless USB Adapter and restart the notebook. Reinsert the Wireless USB Adapter once the notebook has rebooted.

| Found New Hardware Wizard |                                                                                                    |  |
|---------------------------|----------------------------------------------------------------------------------------------------|--|
|                           | Welcome to the Found New<br>Hardware Wizard                                                                           |  |
|                           | This wizard helps you install software for:                                                                           |  |
|                           | BUFFALO WLI-USB-B11 Wireless LAN Adapter                                                                              |  |
|                           | If your hardware came with an installation CD<br>or floppy disk, insert it now.<br>What do you want the wizard to do? |  |
|                           | Install the software automatically [Recommended]                                                                      |  |
|                           | Click Next to continue.                                                                                               |  |
|                           |                                                                                                    |  |
|                           | < <u>B</u> ack <u>N</u> ext> Cancel                                                                                   |  |

Select Install the software automatically. Click the Next button.